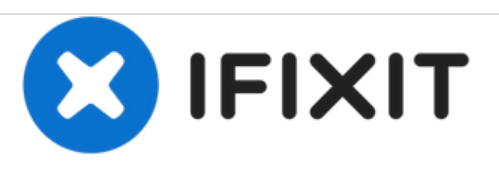

# HP Elitebook 840 G1 Remplacement du disque dur

Votre disque dur est mort ou vous recherchez plus de vitesse et de capacité avec un nouveau disque dur ? Ce guide va vous aider à remplacer votre disque dur.

Rédigé par: Ashley Williams

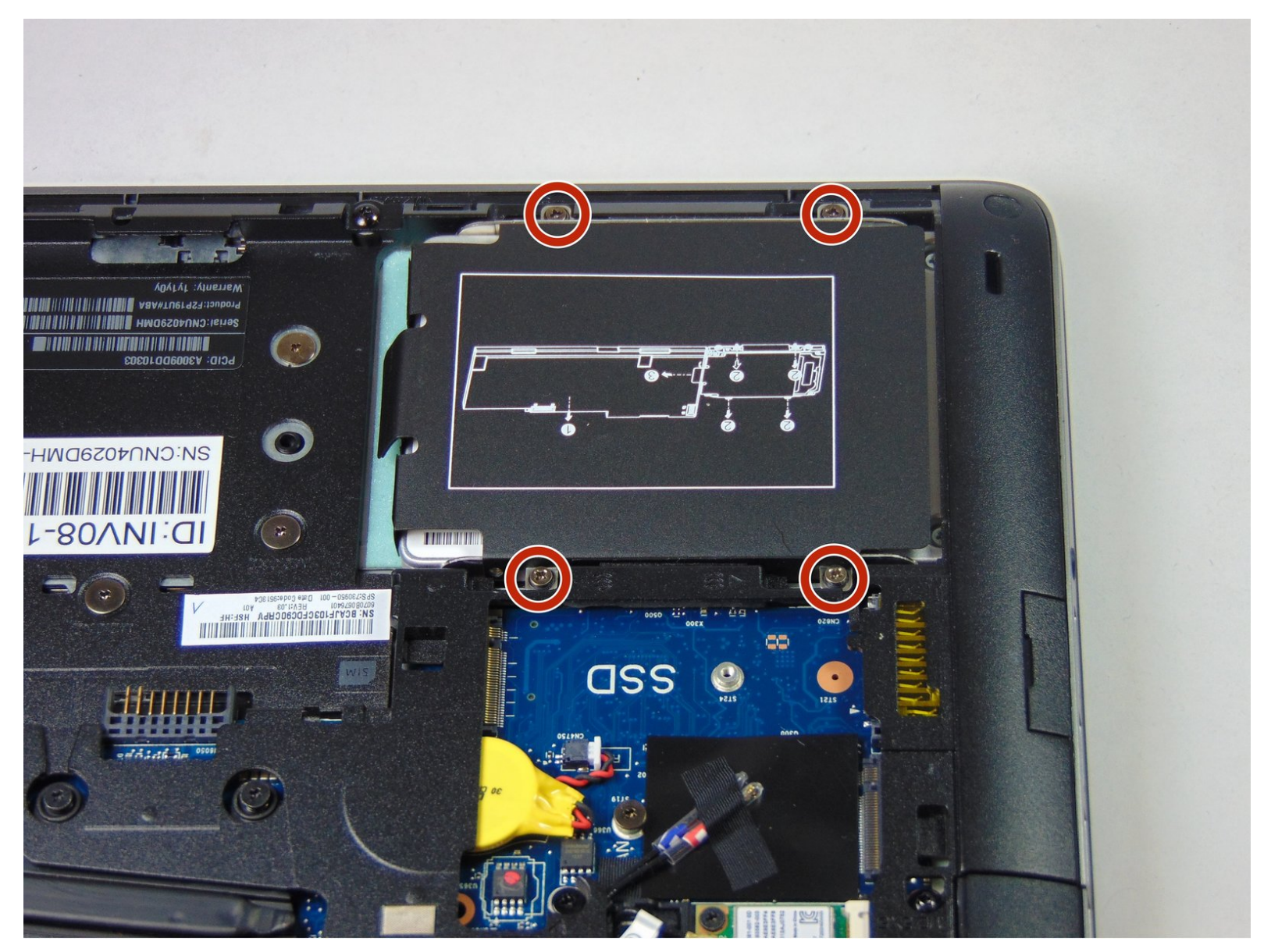

# INTRODUCTION

Si un écran bleu de la mort apparaît et que d'étranges bruits émanent du disque dur, remplacez le disque défectueux de votre HP Elitebook 840 G1.

| / OUTILS:                                       | DIÈCES:                                                                                                    |
|-------------------------------------------------|----------------------------------------------------------------------------------------------------|
| <ul> <li>Phillips #1 Screwdriver (1)</li> </ul> | <ul> <li>1 TB SSD / Upgrade Bundle (1)</li> <li>250 GB SSD / Upgrade Bundle (1)</li> <li>500 GB SSD / Upgrade Bundle (1)</li> <li>2 TB SSD (1)</li> </ul> |

#### Étape 1 — Batterie

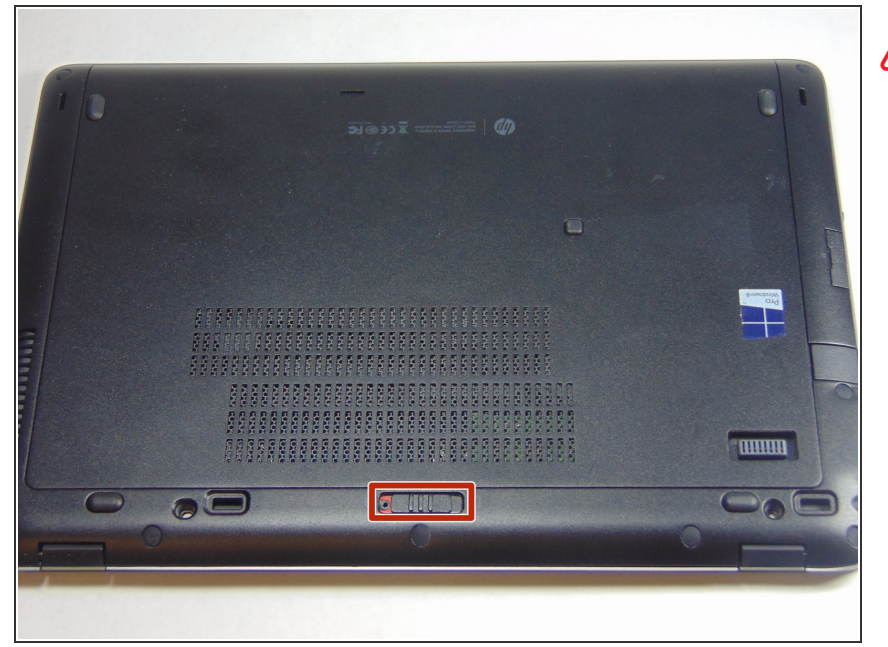

- Si vous manipulez votre appareil allumé, vous risquez une décharge électrique. Pensez à éteindre et débrancher votre appareil avant de commencer.
  - Faites glisser le loquet vers la droite, dans la direction opposée de l'icône verrouillage.
  - Détachez le cache en le tirant dans la direction opposée au loquet.

### Étape 2

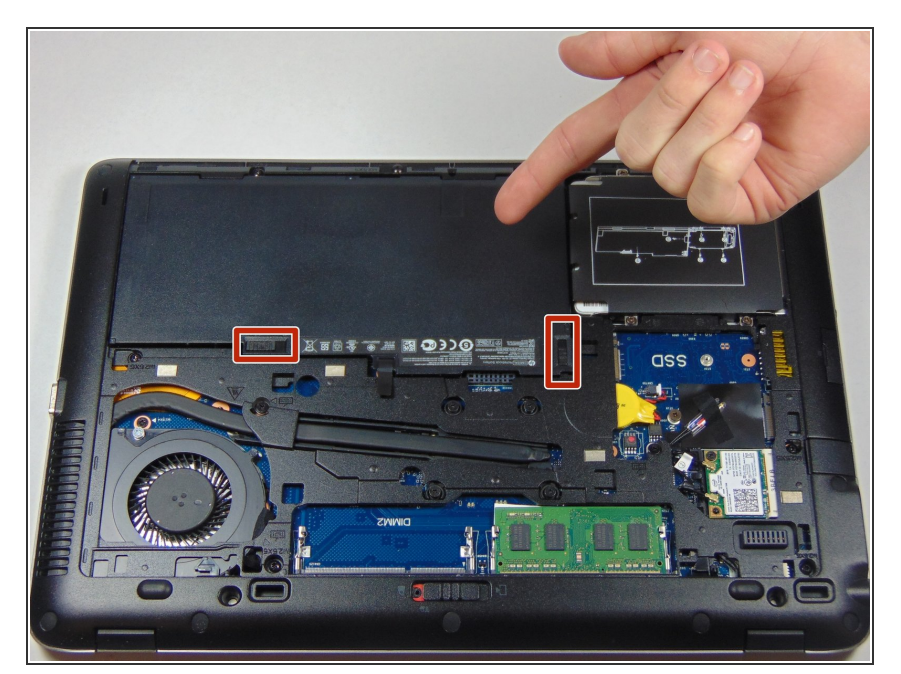

- Une fois le cache retiré, vous pourrez voir la batterie et les deux loquets qui la maintiennent en place.
- Les deux loquets doivent êtres poussés, l'un d'eux est monté sur ressort et doit être maintenu en place pour pouvoir retirer la batterie.

## Étape 3

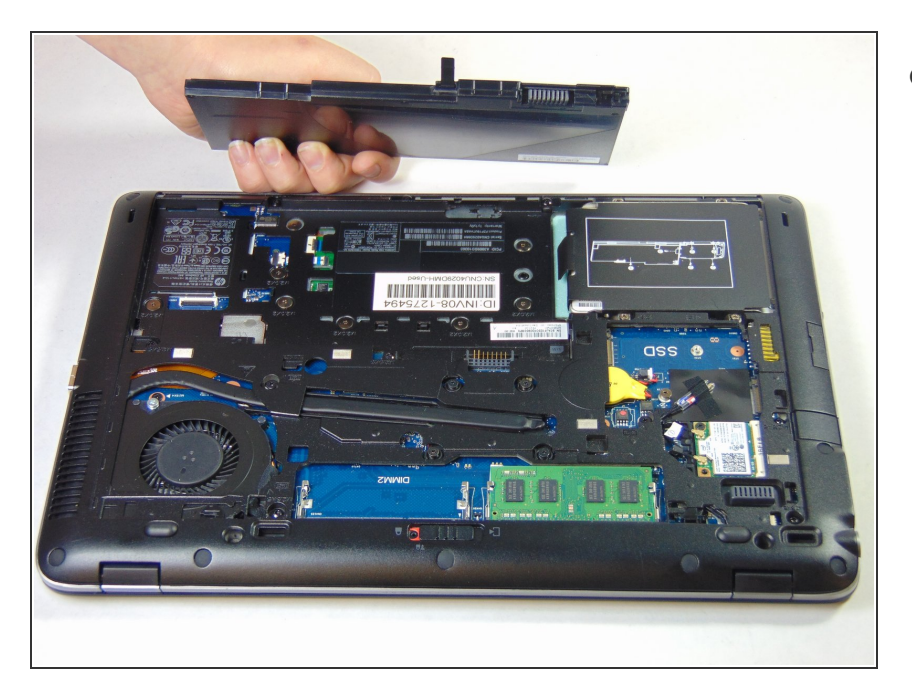

 La batterie devrait pouvoir être facilement soulevée et retirée à présent.

#### Étape 4 — Disque dur

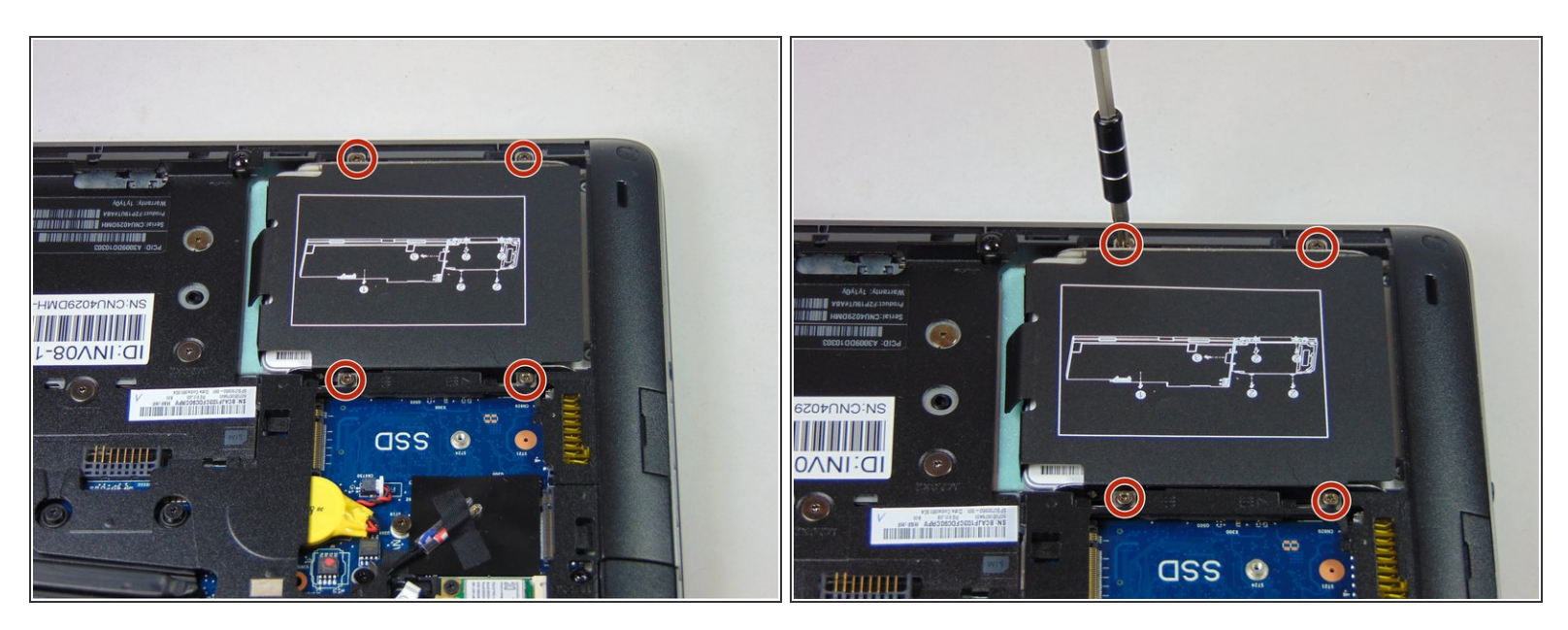

Enlevez les 4 vis Phillips qui maintiennent le disque dur.

(i) Ces vis resteront maintenues au support du disque dur.

#### Étape 5

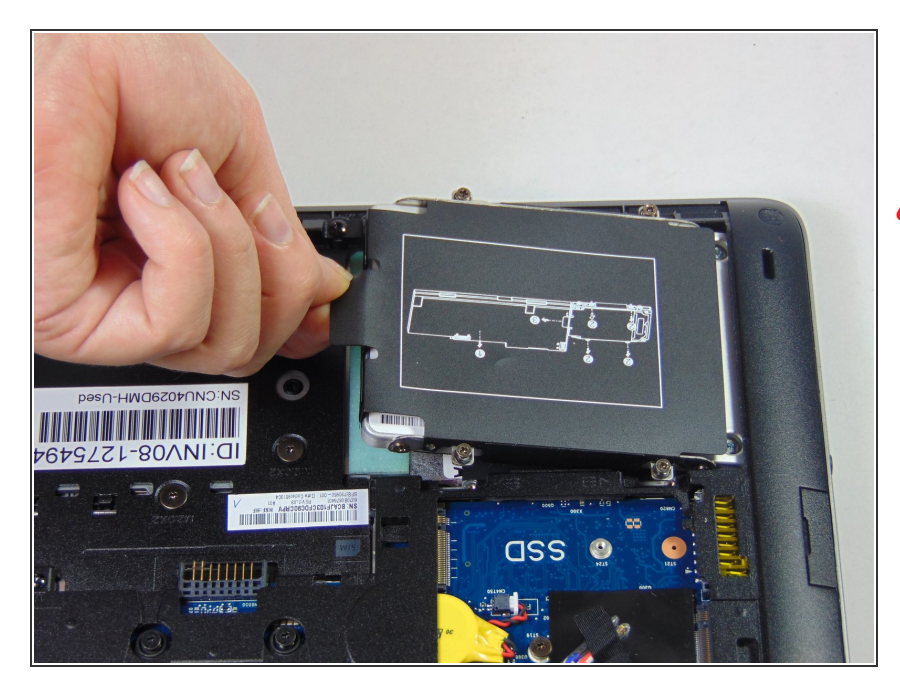

- Tirez sur la languette en plastique afin de retirer le disque dur.
- Soyez sûr que toutes les vis aient été retirées et ne soient plus vissées avant de commencer cette étape.
- Retirez le disque dur 2.5" de son support en plastique.

Pour réassembler votre appareil, suivez ces instructions dans l'ordre inverse.